## Шаг первый:

# Установка программы «Магазин 15» на ПК

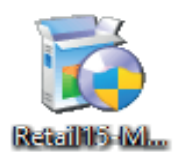

Для установки на ПК необходимо **скачать** специальный мастер установки по ссылке <u>Retail15.InstallWizard.exe</u> и запустить (открыть скачанный файл).

После запуска, откроется окно установщика.

В открывшемся окне нажмите «Далее».

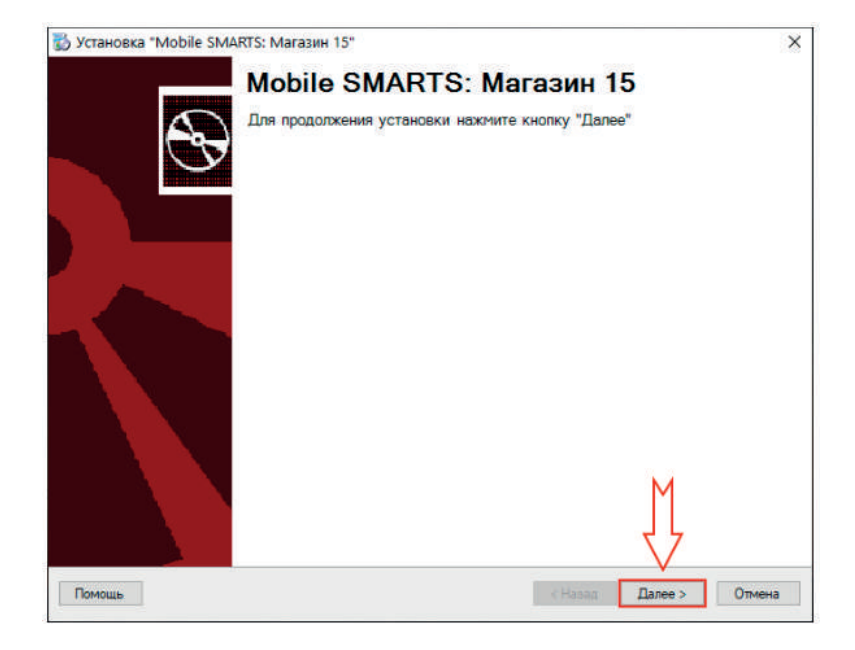

В следующем окне примите условия лицензионного соглашения и нажмите «Далее».

Теперь можно приступить к настройке «Магазин 15» сразу с помощью установшика.

Необходимо выбрать тип учетной системы, с которой будет работать «Магазин 15» для обмена данными с мобильным устройством (ТСД).

| на соответствующина носителях, а также и<br>«электро byto» документацию, любые знач<br>предот ляемые Клеверенс как в составе и<br>Клен ис, а также все обновления и дополи<br>Япринимаю условия пидензионного соглашения | нечатные матерпалы п «встроенную» или<br>ки, пзображения или звуховые файлы,<br>рограмыного обеспечения, к и на сайте<br>нения програмыного обеспечния (далее все у |
|----------------------------------------------------------------------------------------------------|----------------------------------------------------------------------------------------------------|
| Помощь                                                                                                    | <Назад Далее > Отмена                                                                                                    |

| 🖞 Установка "Mobile SMARTS: Магазин 15"                                        |                | ×      |
|--------------------------------------------------------------------------------|----------------|--------|
| К чему подключаемся                                                            |                |        |
| Выберите тип учетной системы, к которой будем подключаться                     |                |        |
| 0.5                                                                            |                |        |
| О демонстрационная оаза<br>Пля ознакомления с финкционалом проликта Магазин 15 |                |        |
|                                                                                |                |        |
| • 1С Предприятие 8                                                             |                |        |
| Если будете работать с базой данных на платформе 1С:Предприятие                |                |        |
| O 1C-Papyc                                                                     |                |        |
| Если будете работать с базой данных на разработанной компанией 1С-Рару         | (C             |        |
| CynepMar-2000                                                                  |                |        |
| Если будете работать в учетной системе СуперМаг-2000                           |                |        |
| ○ SAP R/3                                                                      |                |        |
| Для реализации самостоятельной интеграции с SAP R/3                            |                |        |
| Microsoft Dynamics AX (Axapta)                                                 |                |        |
| Для реализации самостоятельной интеграции с Microsoft Dynamics AX (Axap        | ta)            |        |
| O MORA CON O                                                                   | M              |        |
| Для реализации самостоятельной интеграции с MSSQL                              |                |        |
|                                                                                | 5              |        |
| Destaur                                                                        |                | 1      |
| томощь                                                                         | Спазад Далее > | Отмена |

Выбрать конкретную конфигурацию 1С из списка которую вы используете.

#### 🐻 Установка "Mobile SMARTS: Магазин 15"

Выбор совместимого программного обеспечения

Выберите, с чем будете работать

Програмиа поставляется с готовыми средствами интеграции. В колонках справа для справки указано, на каких уровнях лицензии доступна та или иная интеграция. Выберите из списка тот один способ интеграции и ту систему, которая вам нужны, и нажмите "Далее".

|   | Наименование                                                           | Минимум                                                                                                    | Базовый | Расширенный           | Мегамарі ^            |
|---|------------------------------------------------------------------------|----------------------------------------------------------------------------------------------------|---------|-----------------------|-----------------------|
| 0 | 1С: Управление нашей (небольшой) фирмой 1.6, до<br>версии 1.6.25       | ~                                                                                                    | ~       | ~                     | ~                     |
| 0 | 1С: Управление нашей (небольшой) фирмой 1.6, с<br>версии 1.6.25 и выше | ~                                                                                                    | ~       | ~                     | ~                     |
| 0 | 1С: Управление небольшой фирмой для Украины 1.6                        | ~                                                                                                    | ~       | ~                     | ~                     |
| 0 | ШТРИХ-М: Торговое предприятие 5.2                                      | ~                                                                                                    | ~       | ~                     | ~                     |
| 0 | ШТРИХ-М. Продуктовый магазин 5.2                                       | ~                                                                                                    | ~       | ~                     | ~                     |
| 0 | ШТРИХ-М: Розничная торговля 5.2                                        | ~                                                                                                    | ~       | ~                     | ~                     |
| 0 | ШТРИХ-М: Розничная сеть 5.2                                            | ~                                                                                                    | ~       | ~                     | ~                     |
| 0 | ШТРИХ-М: Магазин 5.2                                                   | ~                                                                                                    | ~       | ~                     | ~                     |
| ۲ | ШТРИХ-М. Торговое предприятие 7.0                                      | <ul> <li>Image: A set of the set of the</li></ul> | ~       | <ul> <li>✓</li> </ul> | <ul> <li>,</li> </ul> |
| ۲ |                                                                        |                                                                                                    |         |                       | >                     |

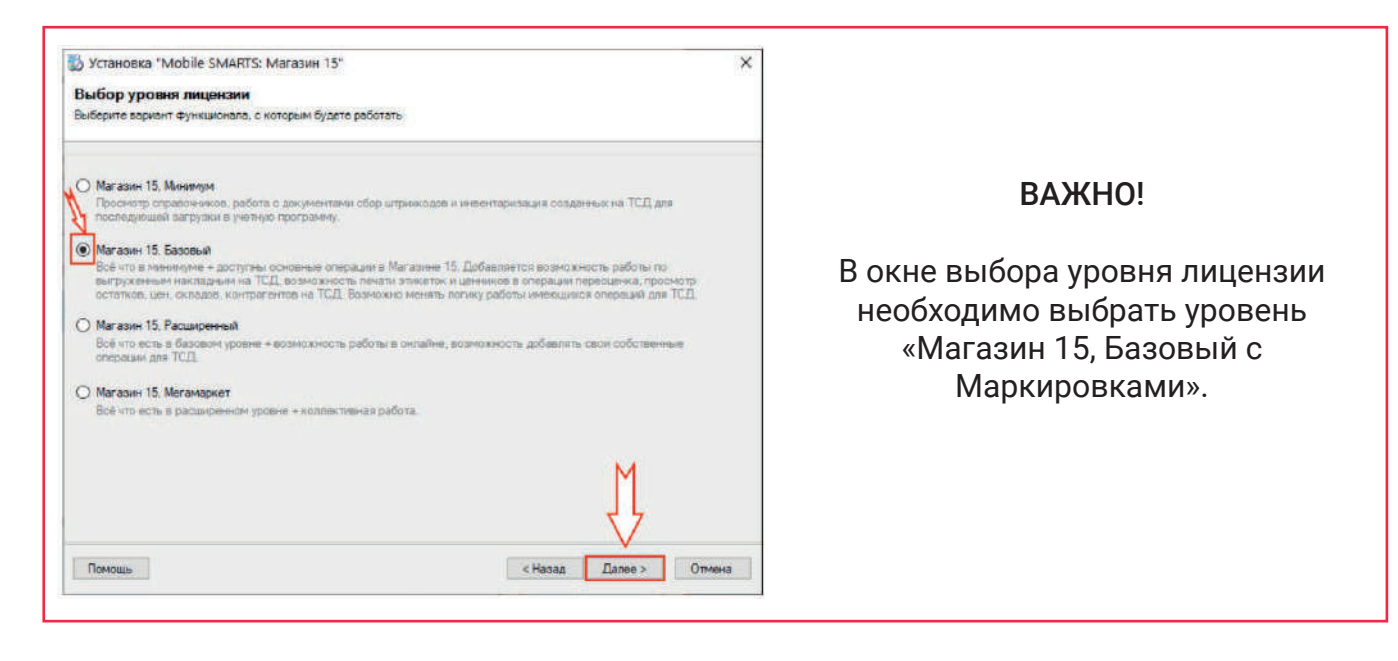

#### В следующем откне выбирайте вариант работы "ПРОДУКТОВЫЙ"

|                                    | доте                                          | on the terter is a second of the                                                                                                    |                                                                                                    | nonnye man zingen                                                                                   | area.                                                                                                    |
|------------------------------------|-----------------------------------------------|----------------------------------------------------------------------------------------------------|----------------------------------------------------------------------------------------------------|----------------------------------------------------------------------------------------------------|----------------------------------------------------------------------------------------------------|
|                                    |                                               | Вариант развертывания                                                                                                    | Маркированная продукция                                                                                                    | Печать марок                                                                                        | Дополнительные операции                                                                                                    |
| 0                                  | AET                                           | с EГAИC + MOTП                                                                                                    | Алкоголь и табак                                                                                                    | Нет                                                                                                 | Сбор алкоголя, Поступление алкого<br>Списание алкоголя, Возврат алкого                                                                                                   |
| C                                  | AK                                            | с Кировкой                                                                                                    | Обувь и легкая промышленность                                                                                                    | Да                                                                                                  | Маркировка остатков                                                                                                    |
| 0                                  | AL                                            | с МДЛП (для самостоят                                                                                                    | Лекарственные<br>препараты                                                                                                    | Нет                                                                                                 | Нет                                                                                                    |
| 0                                  | AM                                            | с Мобильным кассиром (                                                                                                    | Нет                                                                                                    | Нет                                                                                                 | Продажа                                                                                                    |
| 0                                  | A                                             | Продуктовый без ЕГАИС                                                                                                    | Пиво, табак, молоко, вод                                                                                                    | Да                                                                                                  | Маркировка остатков                                                                                                    |
| •                                  | AG                                            | Продуктовый                                                                                                    | Крегкий алкоголь, пиво,                                                                                                    | Да                                                                                                  | Сбор алкоголя, Поступление алкого                                                                                                    |
| <                                  |                                               |                                                                                                    |                                                                                                    |                                                                                                    |                                                                                                    |
| иор<br>иар<br>итри<br>илко<br>печа | ile SM<br>киров<br>ихкода<br>рголя,<br>атью н | ARTS: Магазин 15 ПРОДУКТ<br>анным товаром: АЛКОГОЛЬ,<br>м / на выбор проводной или<br>возврат алкоголя, списание<br>а мобильный принтер), списа | ОВЫЙ, БАЗОВЫЙ для «Штри<br>ПИВО, ТАБАК, МОПОКО, ВО,<br>Беспроводной обмен / нет он<br>апкоголя, поступление (в т.ч<br>ние, возврат, подбор заказа<br>20 ст. | к-М: Торговое пре,<br>ДА, ОДЕЖДА, ОБ<br>лайна / доступные<br>приемка КМ), ин<br>(в т.ч. оттрузка по | априятие 7.0» / для работы с<br>УВЬ, ДУХИ, ШИНЫ и товаром по<br>е сперации: обор алкоголя, роиемка<br>вентаризация, переоцения в т.н. о<br>КМ), перемещение, Ком окоора, |

×

Выберете способ использования мобильных устройств (ТСД), подключенных к базе «Магазина 15» — В разных местах..

| 🖏 Установка "Mobile SMARTS: Магазин 15"                                                                                                    | ×    |
|----------------------------------------------------------------------------------------------------|------|
| Способ использования мобильных устройств                                                                                                    |      |
| Выберите вариант использования мобильных устройств, от этого зависит дальнейшая<br>настройка.                                                                                                    |      |
| О Всё на одном ПК                                                                                                    |      |
| Все программы будут установлены на одном компьютере или ноутбуке, мобильное устройство будет<br>обмениваться только с ним (без использования Интернета).                                                                      |      |
| О В частной компьютерной сети или VPN                                                                                                    |      |
| Мобильные устройства будут работать в локальной сети предприятия или в точках продаж / на складах с настроенным VPN, при этом за доступность сервера и приложений отвечает системный администратор.                           |      |
| В разных местах                                                                                                    |      |
| Мобильные устройства будут использоваться далеко от центрального сервера, например в точках продаж, на<br>выезде, на складах и вообще везде, с выходом в обычный интернет без VPN.                                            |      |
| О Экспертная настройка                                                                                                    |      |
| Например, одна часть устройсть будет обращаться к серверу по локальной сети (например, на складе или производстве), а другая часть будет использовать публичные сети или другой доступ (например, в магазинах или на выезде). |      |
| Ň                                                                                                    |      |
| Помощь Казад Далее > От                                                                                                    | иена |

### В этом окне нужно выбрать третий пункт «В разных местах»:

База «Магазина 15» и подключенные к ней ТСД будут обмениваться максимально просто при помощи сети Интернет. Данный функционал требует регистрации в личном кабинете на сайте компании «Клеверенс».

После нажатия кнопки «Далее» можно приступать к настройке базы «Магазина 15».

Мастер настройки выполнит первоначальную настройку базы, пропишет необходимые начальные значения, для подключения в конфигурационную базу по данным, которые вы укажете.

Переходите на следующую страницу.

# Шаг второй: Настройка базы «Магазина 15»

Мастер настройки выполнит первоначальную настройку базы, пропишет необходимые начальные значения, для подключения в конфигурационную базу по данным, которые вы укажете далее.

В открывшемся окне нажмите «Начать»

| Начало                                                                  |            |
|-------------------------------------------------------------------------|------------|
| Этот мастер поможет вам пошагово выполнить настройку установленной вами | программы. |
| Настройка необходима для корректной работы                              |            |
| Внимательно отнеситесь к тому, что вы указываете на каждом экране.      |            |
| тобы приступить к настройке нахочите "Начать" внизу окна.               |            |
|                                                                         |            |
|                                                                         |            |
|                                                                         |            |
|                                                                         |            |
|                                                                         |            |
|                                                                         |            |
|                                                                         |            |
|                                                                         |            |
|                                                                         |            |
|                                                                         |            |

Настройка встроенного обмена через Интернет в следующем окне нажмите «Далее» и вы будете перенаправлены на страницу регистрации и авторизации на сайте.

| <ul> <li>Мастер настройки – П Х</li> </ul>                                                                                                    | Главная / Авторизация         |
|----------------------------------------------------------------------------------------------------|-------------------------------|
| Авторизация в личном кабинете Cleverence                                                                                                    | Авторизация                   |
|                                                                                                    | Войти как пользователь        |
|                                                                                                    | 9 Rugenc Fasebook B Vkontakte |
| Для использования обнака кароз катериет необходино привлаать к базе учетную запись на сайте Клеевренс<br>Наконте Далее для перехода на страницу авторизации на сайте.                                                                                                    | G Google                      |
|                                                                                                    | Войти используя логин         |
|                                                                                                    | Логин                         |
| Donas Have Doorston, Dece Decemb                                                                                                    | Пароль:                       |
| The second second secon | Войти                         |
|                                                                                                    | Забыли пароль?<br>Регистрация |

После авторизации, на экране появится сообщение, что база Магазин 15 подключена к сервису обмена через Интернет.

Можно нажимать «Далее» и переходить к настройке 1С.

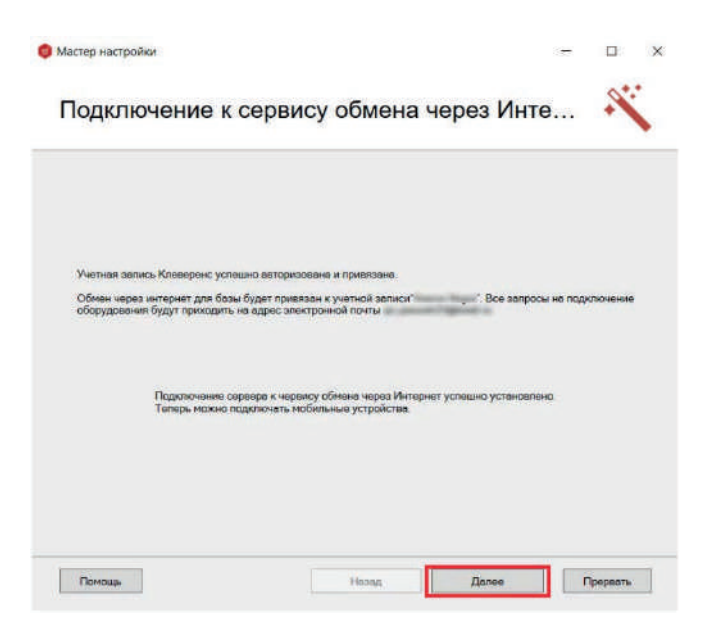

# Настройка и подключение 1С

Выберите базу 1С. Конфигурация должна совпадать с ранее выбранной.

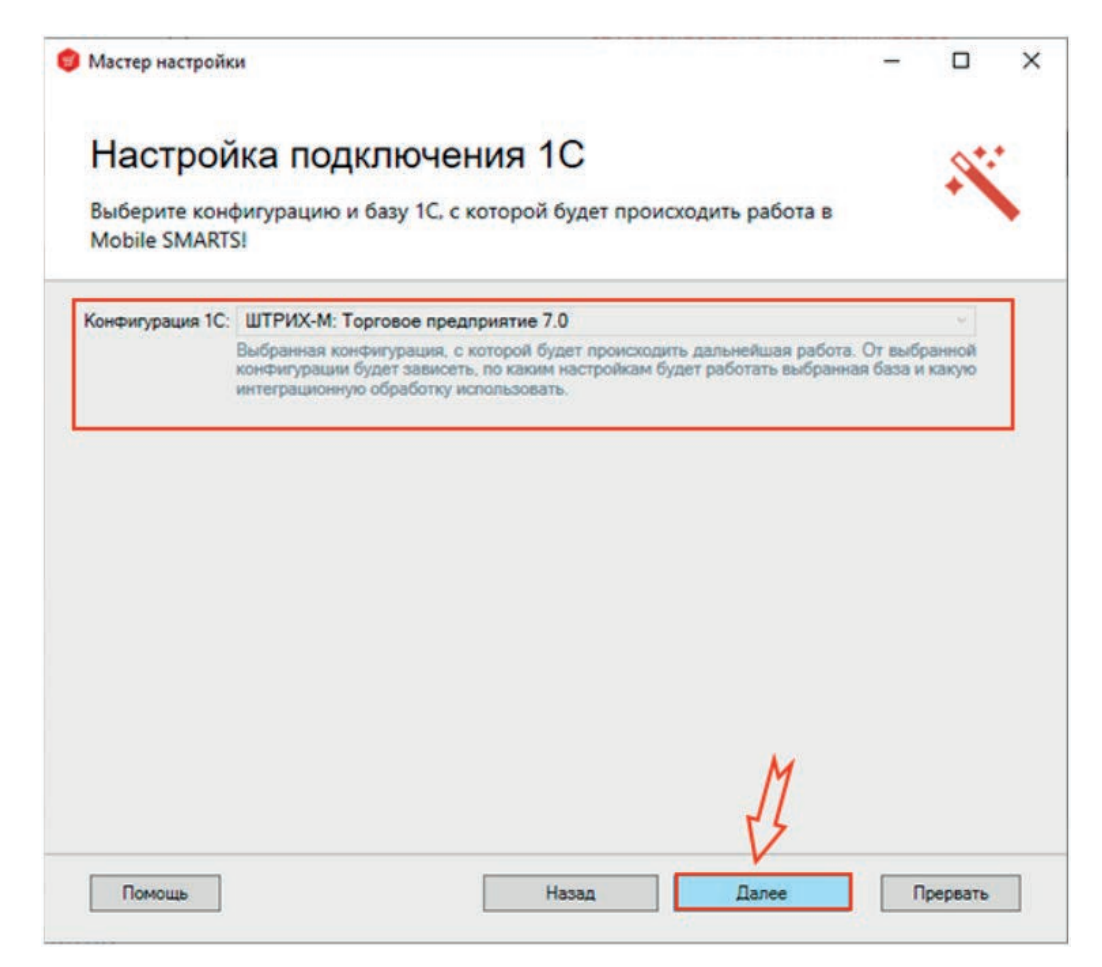

В открывшемся окне выберите способ подключения и настройки 1С автоматический.

## Настройка подключения 1С Выберите конфигурацию и базу 1С, с которой будет происходить работа MobileSMARTS! Подключиться и выполнить ветоматическую настройку 1С База данных 1С База 1С, с которой будат проесецить работа, ес re балу 1С, с которой буде астранть падключение к базе 1С вручную Настрайте подключение к денной беле Mobile SMARTS вручну 10 ини навозножности запуска внешник обработок для вая неоренер дву работе в селане 10:00 дош или про отототани окранер. Подключение ножно инстракть са сторски 10 на 10.0000 или запустна анашика обр на 10.000000 или запустна анашика обр 10. и подопочиться к такущай база Мели Даген Прервать Понощь Назад

Выберите нужную базу 1С из установленных на вашем ПК. Конфигурация должна совпадать с ранее выбранной.

После выбора нужной базы в строке «Папка/Адрес» отобразится строка подключения к базе на вашем ПК. Также данный адрес можно ввести вручную.

После нажатия «Далее» можно переходить к настройке обработки.

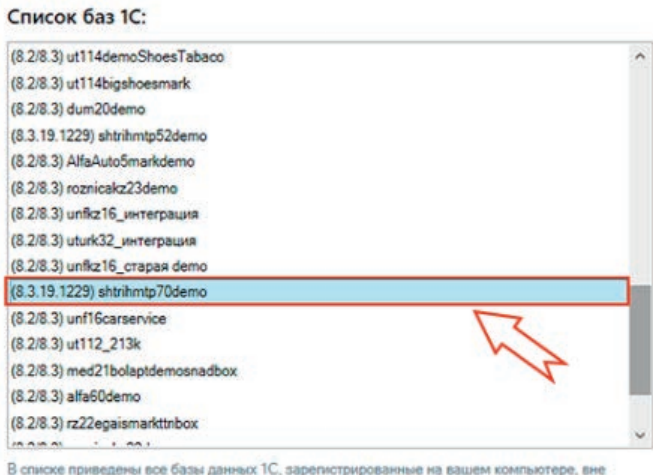

В списке приведены все базы данных 1С, зарегистрированные на вашем компьютере, вне зависимости от указанной конфигурации.

#### Подключаемая база 1С:

Выбор базы данных 1С

| Папка/Адрес: Srvr="VM-Server2019-PSG-1C":Ref="shtrihmt;                                                                | 70demo":        |         |
|----------------------------------------------------------------------------------------------------|-----------------|---------|
| Выберите базу из списка или введите путь к файловой или о<br>подилючения базы 1С, если в списке нет нужной вам базы 10 | ерверной бар 10 | Формате |
|                                                                                                    | ОК              | Отмена  |

11

#### 🌖 Мастер настройки × Настройка подключения 1С Выберите конфигурацию и базу 1С. с которой будет происходить работа Mobile SMARTSI Подключиться и выполнить автоматическую настройку 10 База данных IC Иня базы shtrihmtp70demo Изменить Bepcase 1C: 8.3.19.1229 Ranka/appec: Srvr="VM-Server2019-PSG-1C":Ref="shtnhmtp70demo" ите базу 1С. с которой будет происх дить ребота. Бела д Настроить подключение к базе 1С вручную. Настройте подключение к данной базе Mobile SMARTS вручи 10 или невозможности зелуска внешаних обработок дли а например при работе в онстеме 10. Фреш или при отсутств сервера. Подключение можно настроить со стороны 1 em whe say Помощь Прервать Назад

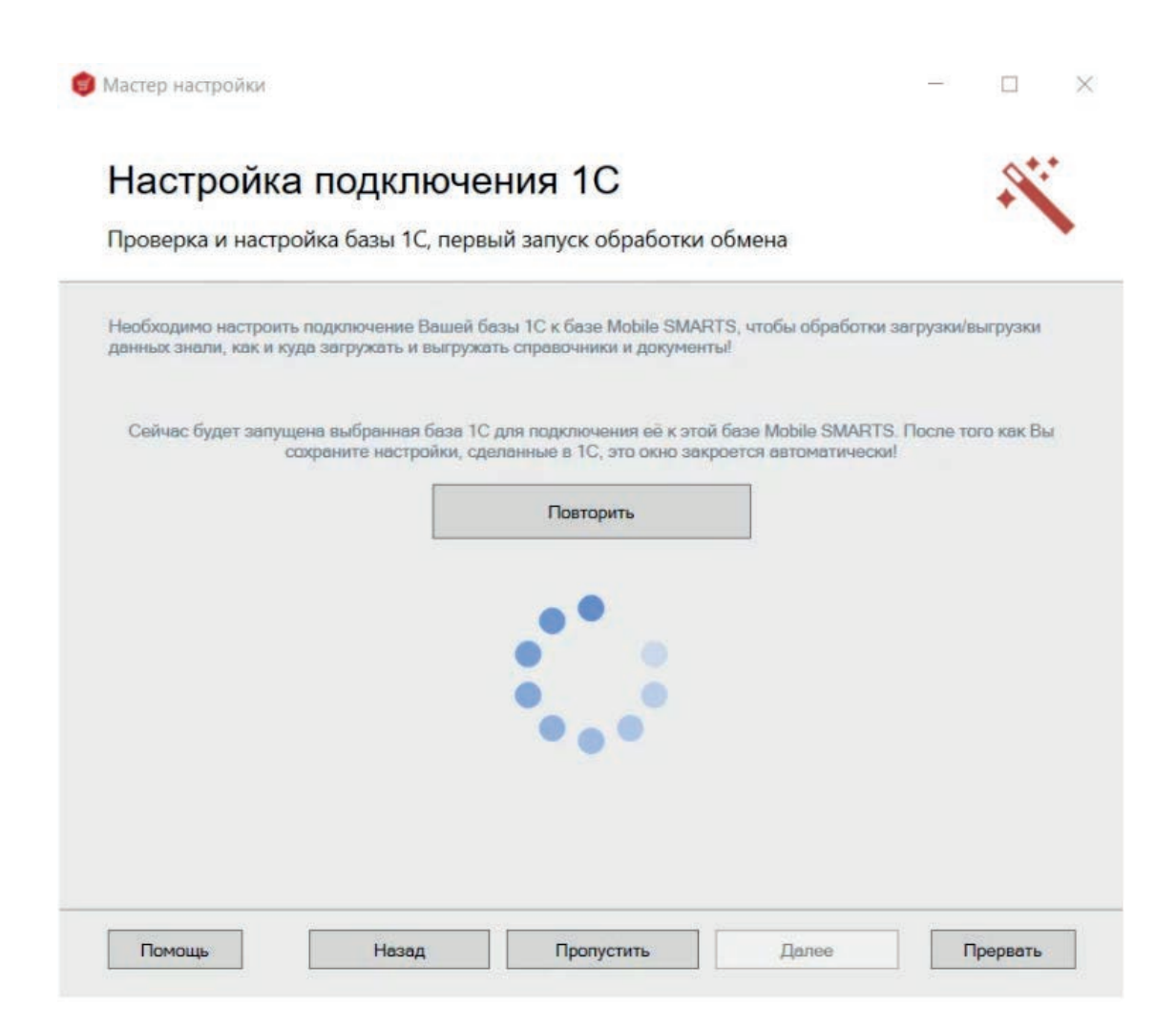

Если вы увидите окно с предупреждением безопасности платформы 1С, нажмите «Да». Если после этого запуск обработки остановится, то нажмите кнопку «Перезапустить обработку» один или несколько раз. После того как первый запуск будет выполнен, база 1С автоматически закроется, и мастер настройки базы магазин 15 перейдет к следующему окну.

Если появилось данное сообщение, необходимо повторить процедуру подключения, либо вручную запустить обработку из папки базы.

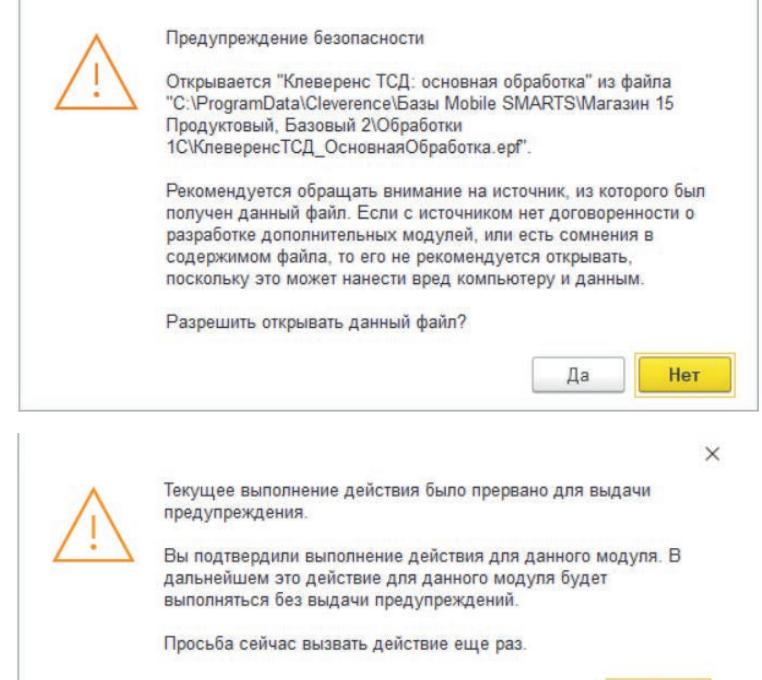

## Шаг третий:

# Настройки обмена справочниками в базе «Магазина 15»

| орговый объект: | * X      |
|-----------------|----------|
| Выгрузи         | ИТЬ      |
| справочн        | ники     |
| Открыть окно    | обмена   |
| справочников    | и печати |
| Открыть         | окно     |
| обмена доку     | ментами  |
| Показа          | ть       |
| UDOTROI         | and a    |

Для начала работы требуется выгрузить справочники в базу Магазин 15 или на ТСД. Справочники можно выгружать вместе или по отдельности, предварительно выполнив их отбор и настройку.

Список справочников, доступных для выгрузки. Выберите нужные вам справочники:

|     | Сохранить и    | закрыть Сокран         | em. 📃 Coxp       | анить в файп      | Bocc       | тановить из файла |               |                  |    |           |        |
|-----|----------------|------------------------|------------------|-------------------|------------|-------------------|---------------|------------------|----|-----------|--------|
| ) B | ыгружать ном   | енклатуру документа пр | и выгрузке докум | ента              |            |                   |               |                  |    |           |        |
| 305 | ить номенклат) | ру для выгрузки по:    | 0                | позиций (0 - не р | разбивать) | ?                 |               |                  |    |           |        |
| Эм  | становить пои  | к по наименованию и а  |                  |                   |            |                   |               |                  |    |           |        |
| IN  | спользовать и  | аблоны весового това   | ipa .            |                   |            |                   |               |                  |    |           |        |
|     | Выбрать все    | Снять все              | 🔵 Добавить       | • Удалить         | выгру      | энть выбранные    | Очистить выбр | анныю            |    |           |        |
|     | Выгружаты      | Наименование           | Выгрузка         | Предпр            | осмотр и   | Очистка справоч.  | Способ выгру  | Имяя вадоста ИО  | Пр | Настройка | Очецат |
| 8   | 2              | Номенклатура           | Выгружа          | Предпр            | осмотр и   | Очистка справоч   | По умолчанию  | Наченилатура     |    | Настроить |        |
|     |                | Характеристики но      | Выгрузка         | Предпр            | осмотр и   | Очистка справоч.  | По умолчанию  | Харан төрөстөнөг |    | Настроить |        |
| F   |                | Контрагенты            | Выгрузка         | Предпр            | осмотр и   | Очистка справоч   | По умолчанию  | Контраганты      |    | Настроить |        |
| e   |                | Склады (места хра      | Выгружа          | Предпр            | осмотр и   | Очистка справоч   | По умолчанию  | Cunadar          |    | Настроить |        |
| 8   |                | Остатки номенклату     | Выгрузка         | Предпр            | осмотр и   | Очистка справоч   | По умолчанию  | Octateu          |    | Настроить |        |
| 11  |                | Цены номенилатуры      | Выгрузка         | Предпр            | осмотр и   | Очистка справоч   | По умолчанию  | Gener            |    | Настроить |        |
|     |                | Серии номенилатуры     | Выгружа          | Предпр            | осмотр и   | Очистка справоч   | По умолчанию  | Серин            |    | Настроить |        |
| e   | 1              | Ячейки                 | Выгружа          | Предпр            | осмотр и   | Очистка справоч   | По умолчанию  | Rustian          |    | Настроить |        |
| 8   |                | Дополнительные ре      | Выгрузка         | Предпр            | осмотр и   | Очистка справоч   | По умолчанию  | ДопРенянные      |    | Настроить |        |
| 192 | 1              | Транспортные упак      | Выгрузка         | Предпр            | OCMOTE II  | Очистка справоч   | По умолчанию  | ТранспортныеУп.  |    | Настроить |        |

## Шаг четвёртый:

# Настройки обмена документами в базе «Магазина 15»

Для выгрузки документов на ТСД или загрузки документов в 1С следует выбрать в обработку "Открыть окно обмена документами".

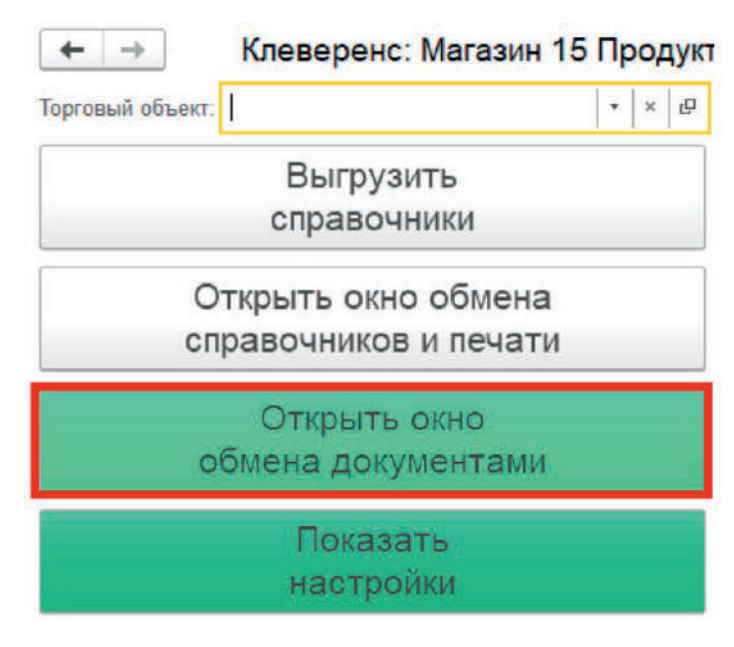

Документы для выгрузки из 1С на ТСД находятся в левой части (1), Документы для загрузки в 1С находятся в правой части (2).

Выберите нужные вам документы:

| Ф.         Клеверенс: Обиен документали           Документы 10         С           © Обновть 10         С           © Обновть 10         С           Обновть 10         С           Обновть 10         С           Обновть 10         С           Обновть 10         С           Обновть 10         С           Обновть 10         С                                                                                                    | I<br>Douganesema Mobile SMARTS<br>C Ofenses. C 11 21 C M Reccussemer greyworms. A 3cpyres.n 10. Eus |
|----------------------------------------------------------------------------------------------------|----------------------------------------------------------------------------------------------------|
| Courses Planny Konnected open                                                                                                    | Zara to gave Meever. Oper. Oper. Cast. Her news. Her news. Zara serguence Her box                   |
| Поступлиние товороа ТШРТ-000001 от 53. ТШРТ-0                                                                                                    | 31                                                                                                  |
| Паступения такир     Выберите вариант выгрузки для документа Поступлени.     Паступения паар     Бисрунеть Х Зарлиь                                                                                                    | . I D X                                                                                             |
| Претуплиние годара Вариант выпрувая нарад Вариант во реутронной сели                                                                                                    |                                                                                                    |
| Placrysteware roapp     Placrysteware roapp     P | 20%)****E                                                                                           |
| Therryteases rosage     TM1 via     Stapplicmo                                                                                                    |                                                                                                    |
| Ilscryszewie roszpo M116. (BDATA-B-E-2217817)                                                                                                    |                                                                                                    |
| Dathysneere rosapo                                                                                                    |                                                                                                    |
| Discryceneere rosepo                                                                                                    |                                                                                                    |
| C Flacrynnisse rosapo                                                                                                    |                                                                                                    |
| Погрупные тапро                                                                                                    |                                                                                                    |
| С Поступление годаро                                                                                                    |                                                                                                    |
| Пастучными темпре                                                                                                    |                                                                                                    |
| Chartystensue topaco                                                                                                    |                                                                                                    |

После настройки обменасправочников и документов можно приступать к настройке уже установленного на ТСД мобильного приложения «Магазин 15» и подключению к базе.

## Шаг пятый:

# Настройка на ТСД «Магазин 15», подключение к базе и активация

Для вас мы уже сделали предварительную установку мобильного приложения на ТСД.

Вам нужно включить ТСД, запустить мобильное приложение "Магазин 15" и подключить к базе Магазин 15.

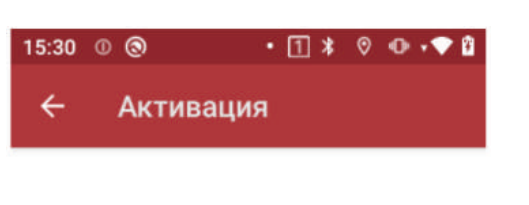

Приложение находится в демонстрационном режиме. Чтобы активировать лицензию, необходимо подключиться к реальной базе.

Читать подробнее

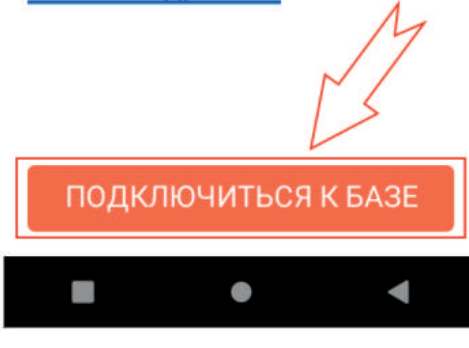

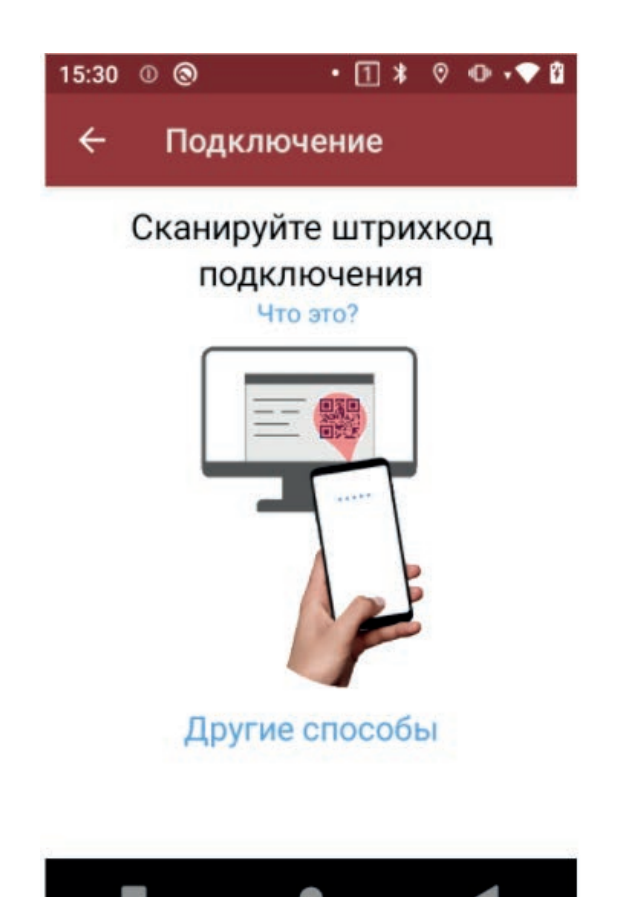

Для того, чтобы подключиться к базе, необходимо сканировать QR-код подключения к базе или выбрать базу из доступных на сервере.

Отсканировать QR-код базы «Магазин 15» можно с экрана ПК.

## С экрана ПК сканируйте QR-код базы Магазин 15 тем ТСД что подключаете

| S Mobile SMARTS                                                              |            | - □ >                                    | × |
|------------------------------------------------------------------------------|------------|------------------------------------------|---|
| Базы данных Mobile SMARTS                                                    |            |                                          |   |
| <ul> <li>Локальный сервер</li> <li>Магазии 15 Провитовый Базовый.</li> </ul> |            | Открыть                                  | • |
|                                                                              |            | Добавить                                 | • |
| $\mathcal{M}$                                                                |            |                                          |   |
|                                                                              | M          | Обратиться в<br>техническую<br>поддержку |   |
| Код базы:                                                                    | য          |                                          |   |
| 23ed4526-d083-4bc7-9d51-21e997fbb651                                         | n159253 In | О системе                                |   |
| строка подключения:                                                          |            |                                          |   |
| Beer men there are a series                                                  |            | сервера                                  | 0 |
| Рабочий каталог:                                                             |            | Выход                                    |   |

Выберите тип соединения:

#### Дождитесь подключения к базе продукта Магазин 15:

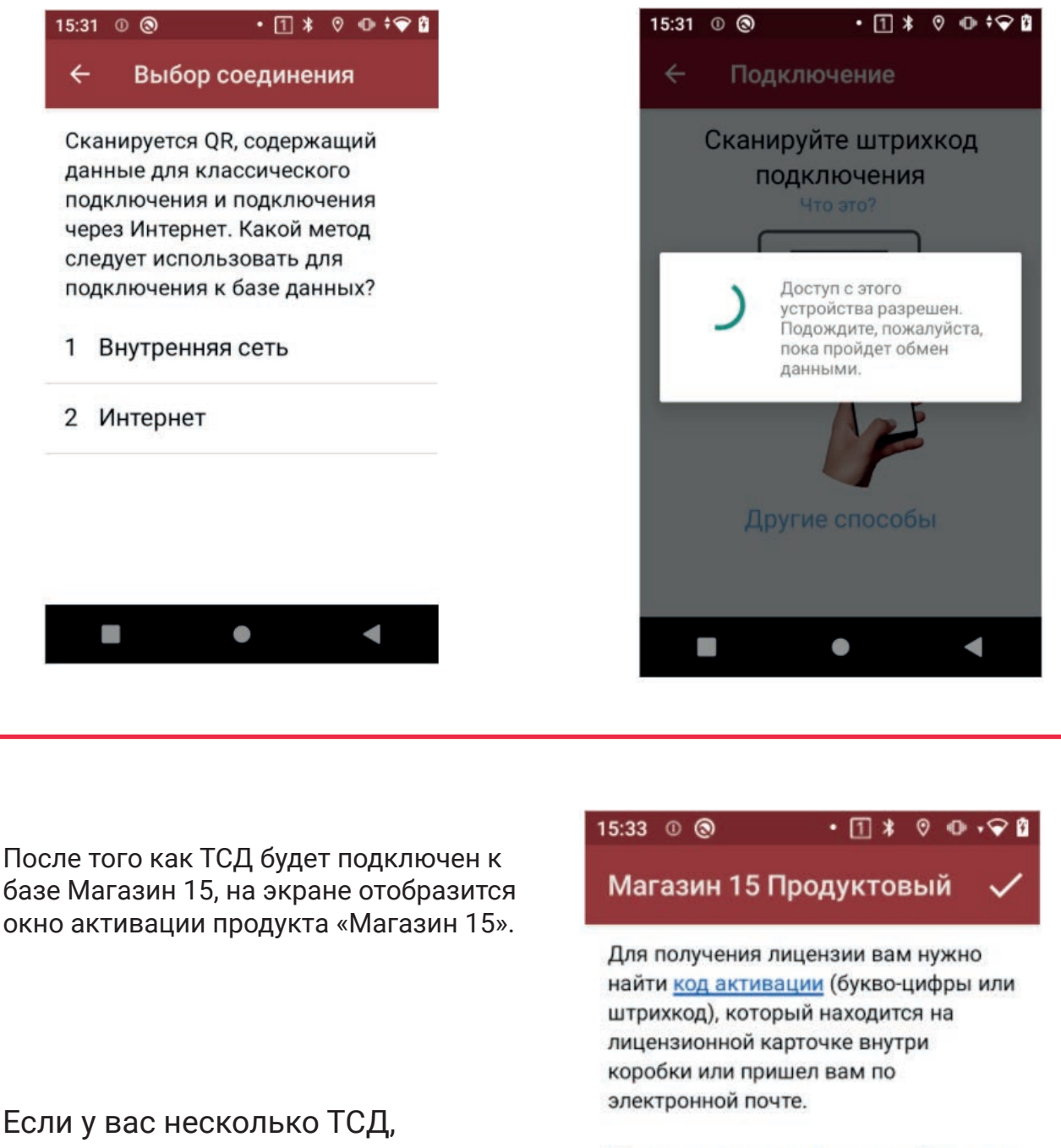

повторяете процесс с каждым из них.

На следующей странице подробно показано где взять код активации для лицензирования ТСД.

## Пропустить

Введите или отсканируйте код

- - -

активации лицензии:

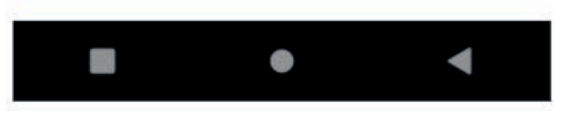

# Лицензирование ТСД

Код активации находится на этикеткае в коробке с ТСД. Нужно отсканировать QR-код лицензии во внутренней части коробки.

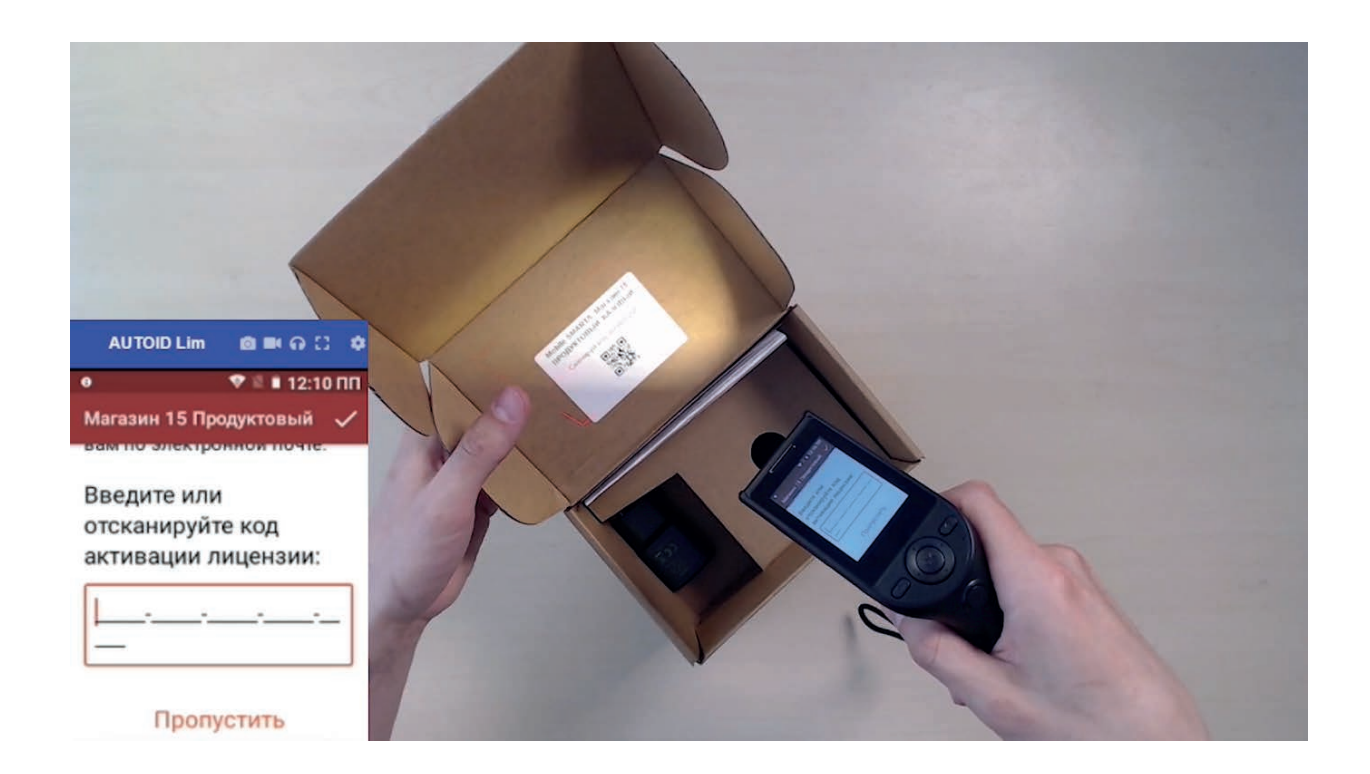

#### Проверяете все ли данные указаны верно и нажимаете кнопку ВСЁ ВЕРНО, АКТИВИРОВАТЬ

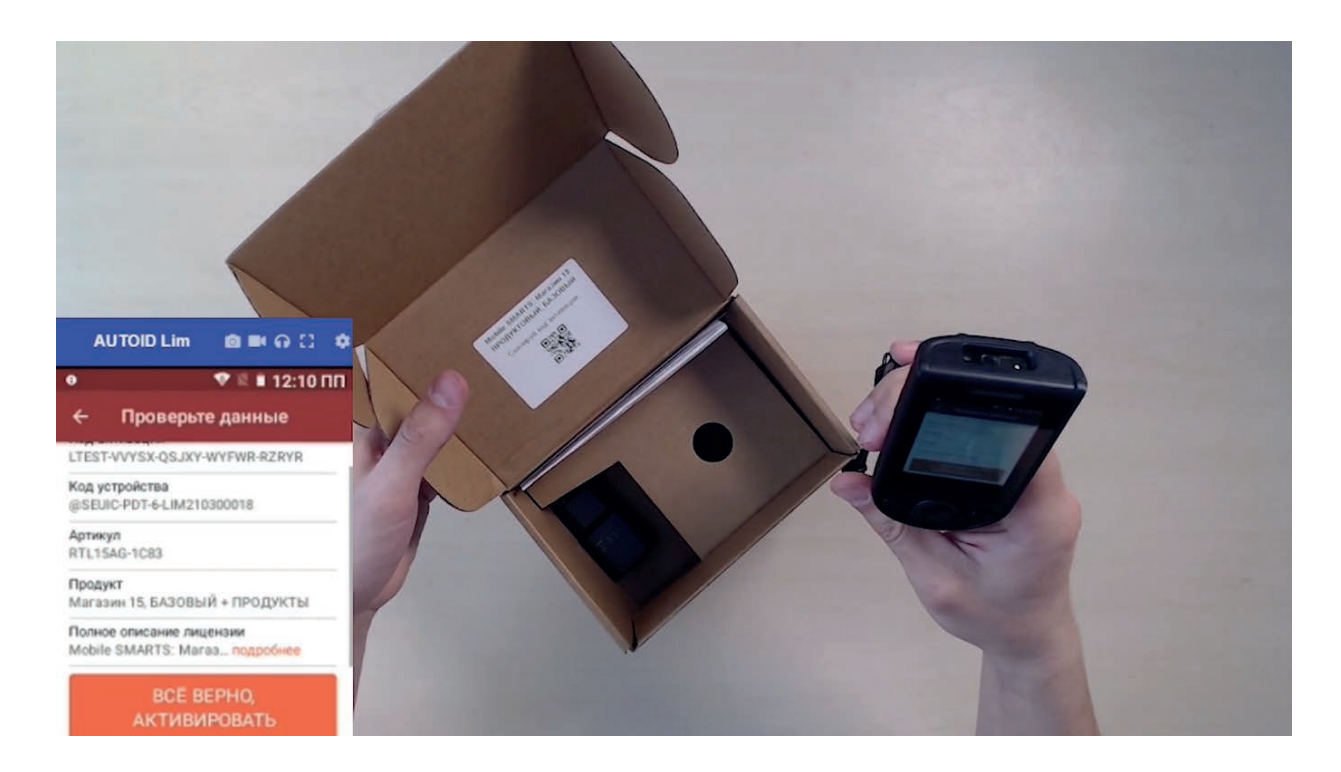

Если всё, что было написано на предыдущей странице вы сделали правильно, следующим уведомлением приложение сообщит об успешной активации лицензии.

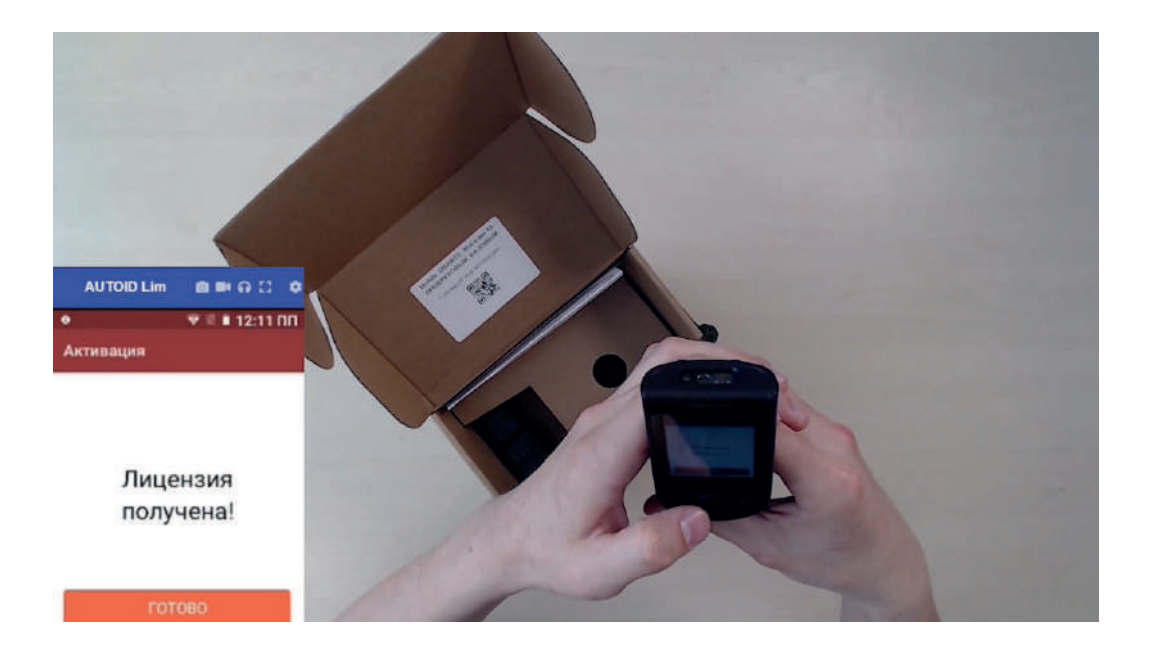

# Приступайте к работе на ТСД!

Главное меню активированного продукта выглядит как на этой картинке справа:

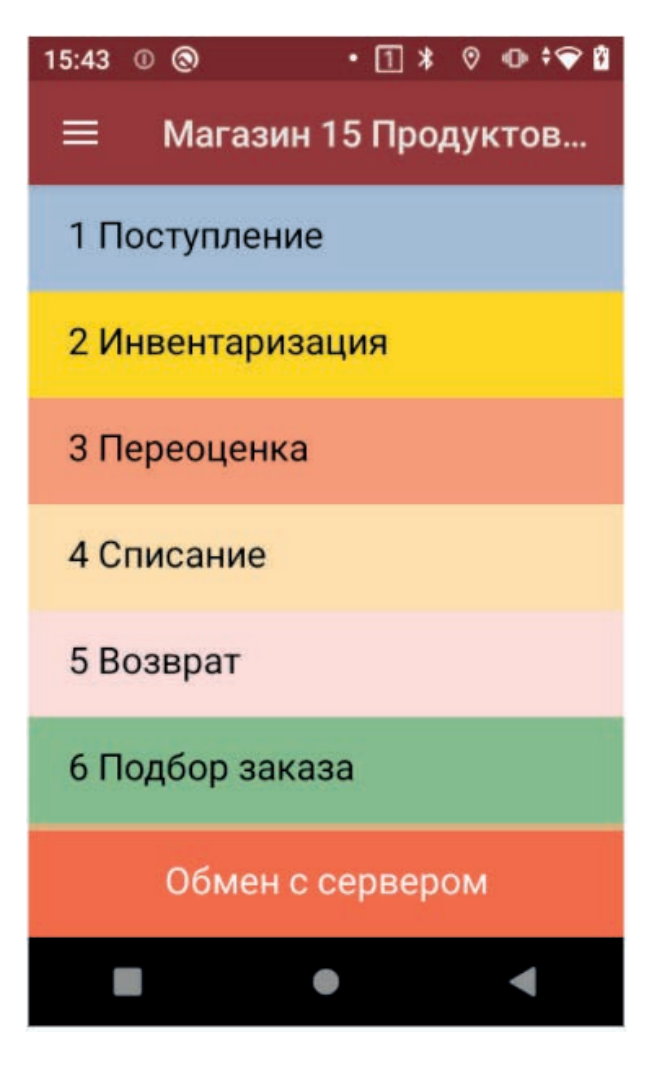